# 安装指南

## 1. 准备好调制解调器 (Modem) **NETGEAR**

将 Modem 的电源关闭,如果 Modem 含内置 电池,请将电池一并取出。

#### 2. 连接 Modem

开启 Modem 电源, 放入内置电池。

将 Modem 连接到路由器的因特网端口(黄色 标识)。

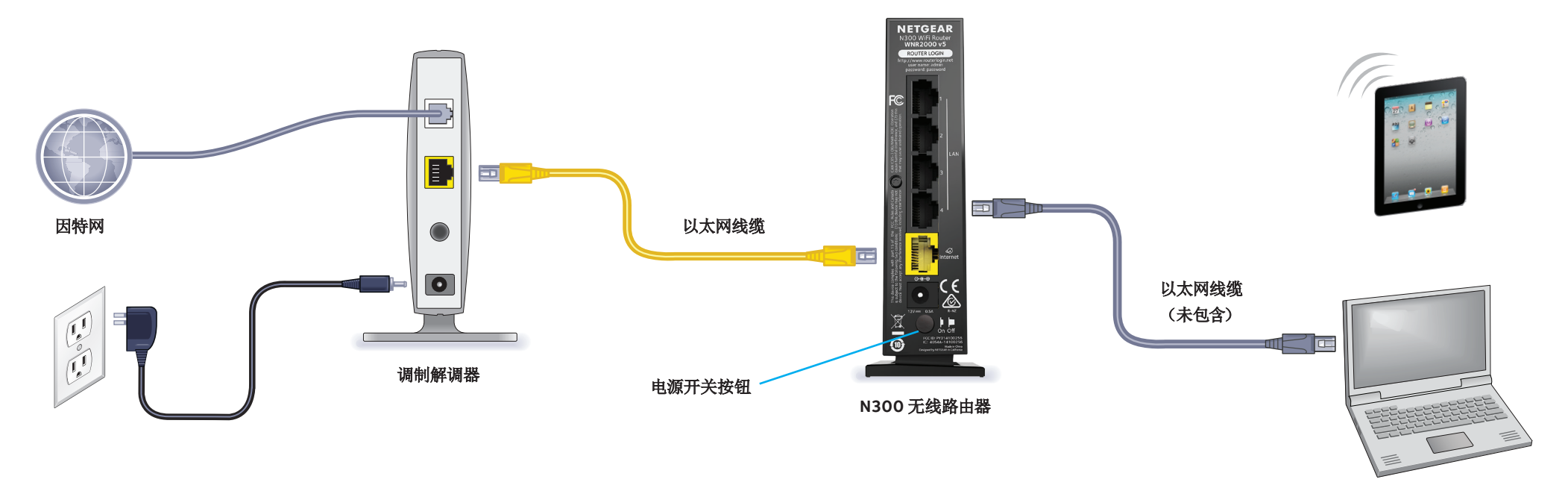

### 4. 连接计算机

您可以使用以太网线缆将计算机连接至路由 器的局域网端口。

您也可以使用无线连接。如需连接无线网络, 请在路由器底部标签查看默认的无线网络名称 (SSID) 及密码。

#### 5. 登录路由器

打开浏览器,将会自动显示 NETGEAR 精灵页面。 如果精灵页面未能自动显示,则在地址栏输入 www.routerlogin.net 访问,用户名: admin, 密码: password。

按照 NETGEAR 精灵的步骤设置,连接至因特网。

## N300 无线路由器 型号 R2000

包装内容

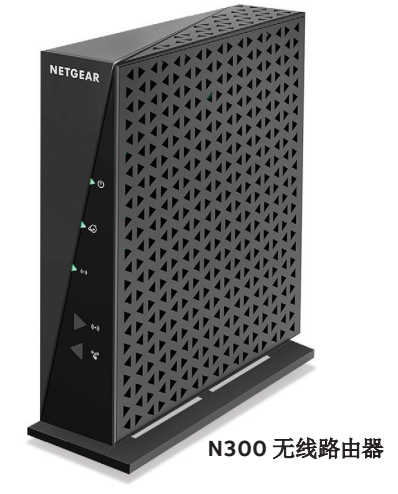

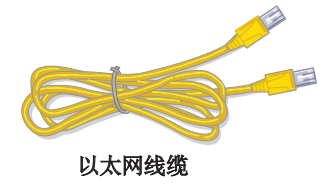

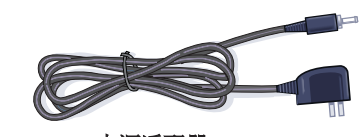

电源适配器

#### 3. 启动路由器

插上电源适配器。电源指示灯 💿 变为绿色常 亮的状态,表示路由器启动完毕。

若电源指示灯没有发亮,请按下电源开关。

#### 6. 下载精灵应用程序

在此处下载免费的精灵应用程序。 http://support.netgear.cn/china/event/genie/

此应用可帮助您使用智能手机、平板电脑或笔 记本电脑轻松地共享多媒体、文件和打印机。

## 加入无线网络

您可以使用手动连接或 WPS 的方式将您的计算机或无线设备(如智能手 机或游戏设备)连接至路由器的无线网络中。

## 手动连接方式

- 1. 打开计算机或无线设备上的无线管理工具。 该工具会扫描您所在区域内的所有无线网络。
- 2. 找到并选择路由器的无线网络标识。 默认的无线标识印刷于产品标签上。
- 3. 键入路由器的无线密码(若你修改过此密码,请使用修改后的密码) 并连接。 默认的无线密码印刷于产品标签上。
- 4. 在您的其他电脑或无线设备上重复步骤 1-3。

## WPS 方式

如果您的计算机或无线设备支持 WPS,您可以使用 WPS 加入路由器的无 线网络。部分早期设备不支持 WPS 功能。

注意: WPS 不支持 WEP 安全选项。如果您使用 WEP 加密,请用手动连 接方式连接。

- 1. 按下路由器上的 WPS 按钮 < 📽
- 2. 在 2 分钟内,按下计算机或无线设备上的 WPS 按钮或点击屏幕上的 WPS 按钮。

在启用 WPS 进程时,无线指示灯 💿 将变为绿色闪烁。

计算机或无线设备将连接至您路由器的无线网络。

3. 在其他计算机或无线设备上重复以上步骤来连接无线网络。

## 查看或更改路由器设置

在使用精灵向导设置路由器后,您还可以登录路由器的管理界面查看或 更改其设置。

- 1. 将计算机或无线设备连接至路由器。 您可以使用有线或无线连接。
  - · 通过有线连接:使用以太网线缆(未包含)将您的计算机连接 至路由器的黑色局域网端口上。
  - 通过无线连接: 选择并加入路由器的无线网络。
- 2. 打开网页浏览器。
- 3. 在浏览器的地址栏中输入 www.routerlogin.net。

回车,弹出登录框。

4. 在弹出的登录对话框中输入用户名: admin 密码: password (字母 均为小写)。 登录后将会显示路由器的管理页面。

AVAVA

TATAT AVAVA

VAVAV AVAVA

VAVAV AVAVA VAVAV

AV -----VAVAV AVAVA

恢复出厂设置

您可以将路由器恢复为默认的出厂设置。

1. 在路由器的底部找到一个圆形 的孔。

复位键位于此孔内。

2. 使用曲别针或其他尖状物长按 复位键至少 7 秒。

路由器将重置并恢复为出厂设置。

技术支持

感谢您选择 NETGEAR!

NETGEAR 建议您从官方渠道寻求技术支持!

美国网件公司中文网址 www.netgear.cn

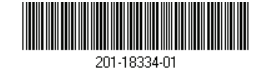

2014年5月

Netgear, Inc. 网件(北京)网络技术有限公司 北京海淀区中关村东路1号院清华科技园 D座火炬大厦11层,100084

© NETGEAR 美国网件公司 版权所有,保留所有权利。

技术支持热线 400-830-3815

NETGEAR、NETGEAR Logo、Connect with Innovation 是 NETGEAR 公司或其子公司在美国或其他国家 使用的商标或注册商标。如有变更,恕不另行通知。